## 電子家庭聯絡簿 發布照片步驟圖

親愛的家屬,您好:

為能讓收容人能收到親愛家人的與子女們的照片,故本監所建立以下的 步驟圖(此文件以手機發布為主),有利於您能將家人們開心笑容傳送給收 容人,以解收容人對於家人的思念。

## \*步驟一

上網搜尋 [矯正署便民服務入口網]

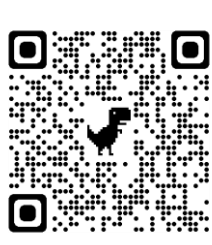

或手機掃QR Code →

## 網北:

手機請掃 即可進入【便民服務入口網】

https://service.mjac.moj.gov.tw/MBL PWEB/Home/MBLPa001F

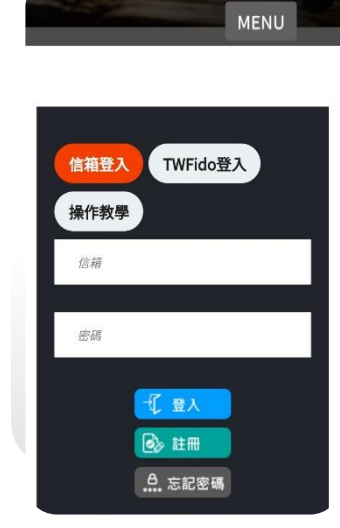

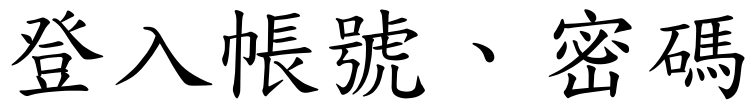

- 第一欄位為您登記信箱
- 第二欄為您設定之密碼

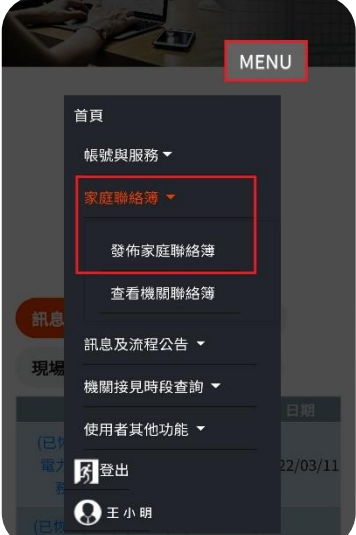

➡ 新增

審核狀態

全部 寺審核 審核通過

## 點選〔MENU〕

- 請按【電子家庭聯絡簿】
- ·按【發佈電子家庭聯絡簿】

進入以下書面

•請點選【+新增】 •進入要【發佈的書面】

| 10             | 發佈電子家庭聯絡簿                                                   |
|----------------|-------------------------------------------------------------|
| <b>發佈家庭連絡簿</b> | <ul> <li>填寫所有空格,對象、標題、內文</li> <li>填寫完畢後,請上傳手機內照片</li> </ul> |

| <ul> <li>別算算他進用程式中的檔案</li> <li>一</li> <li>そ</li> <li>()</li> <li>()</li></ul> | 会響端硬碟        | 如上傳照片出現以下畫面     |
|----------------------------------------------------------------------------------------------------|--------------|-----------------|
| 最近使用過的檔案                                                                                                    | ⊞            | • 违避理【扣簿】       |
| Screenshot_20220321                                                                                                    | К Ж<br>К Ж   | • 萌选挥【怕将】       |
| Screenshot_20220321                                                                                                    | К.Я.<br>К.Ы. | •即可選擇您要發送之照片    |
| Screenshot_20220321                                                                                                    | к ж<br>Ж Ж   | •回到發佈畫面請勾選【V確認】 |
| Screenshot_20220321                                                                                                    | K 3          |                 |
|                                                                                                    |              |                 |

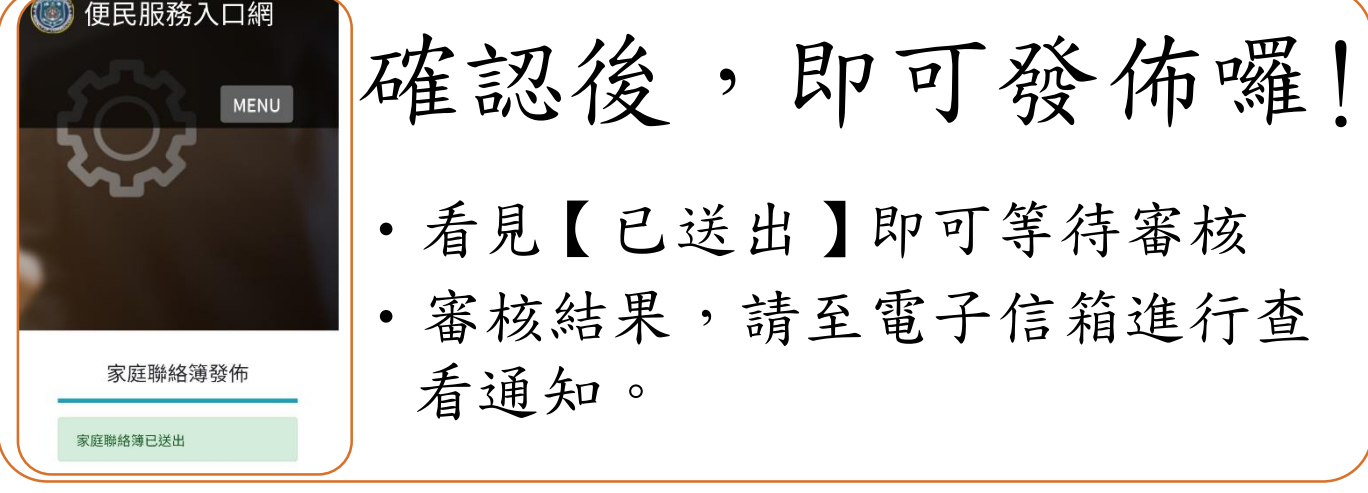

以上,為發佈電子家庭聯絡簿之步驟 若有疑問請致電洽詢。 \*聯絡人: 江社工,電話(03)4807959分機318